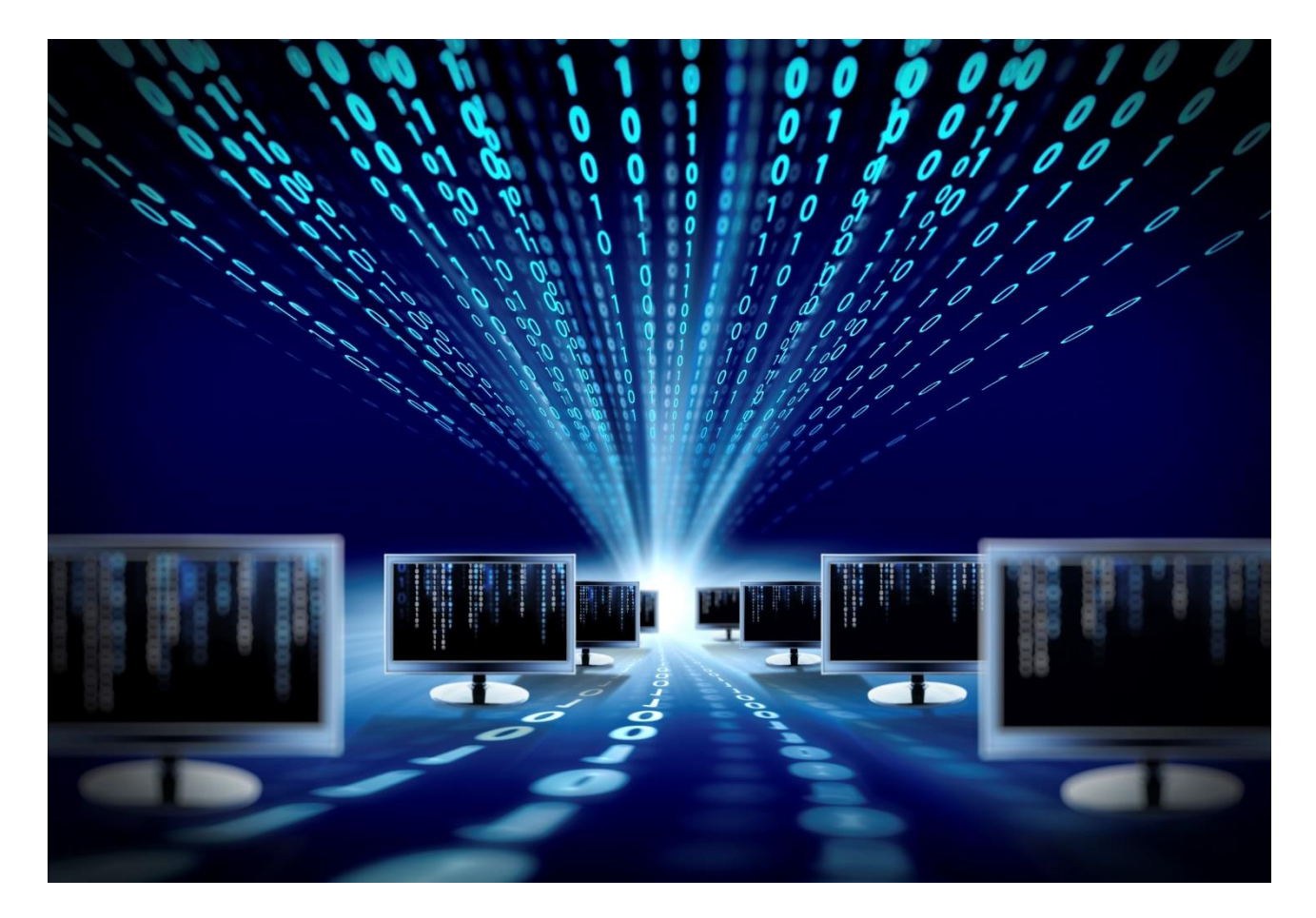

## Mini USB SFP Programmer

**Operation manual** 

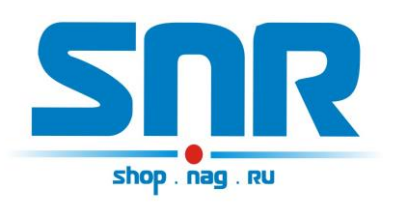

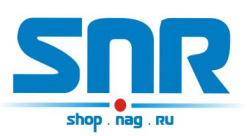

### Table of contents

| 1. Introduction                                            | . 4 |
|------------------------------------------------------------|-----|
| 2. Description of contacts and working knots of the device | . 5 |
| 3. Software                                                | . 6 |

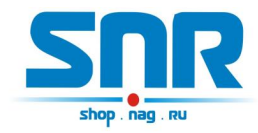

#### 1. Introduction

The device allows to reprogram memory of the SFP module. Has mini USB interface.

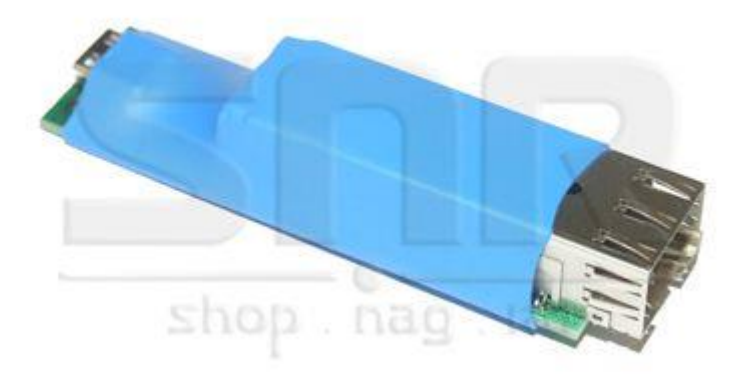

Figure 1 – Appearance of the device

This programmer isn't suitable for reprogramming of memory of SFP+ modules.

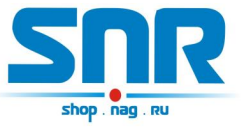

# 2. Description of contacts and working knots of the device

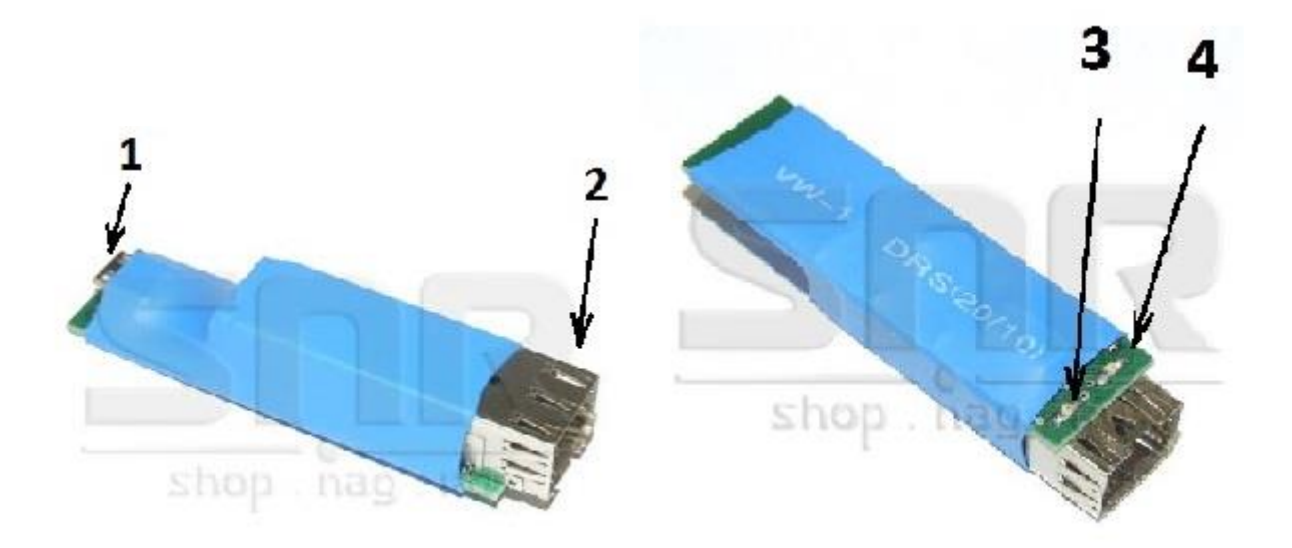

Figure 2 – Description of contacts and working knots of the device

- 1. The mini USB interface connector for connection of programmer to the computer.
- 2. The connector for connection of SFP modules.
- 3. Green power indicator.
- 4. Red indicator signaling about process of reading/writing data in memory of the SFP module.

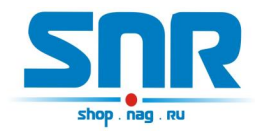

#### 3. Software

This programmer should connect to USB computer port by mini USB cable. At the first connection of a programmer the operation system will find the new device. For correct work of programmer it is necessary to install VCP and D2XX drivers which can be loaded by link

http://data.nag.ru/SNR%20Prog/Drivers/ or

<u>http://www.ftdichip.com/FTDrivers.htm</u>. After installation of drivers in the of devices there will be a virtual COM port. In properties of this port it is necessary to change number to any from 1 to 4.

Reprogramming of memory of the SFP module is carried out by means of the IcProg program which can be loaded by link

http://data.nag.ru/SNR%20Prog/Programs/IcProg.7z or http://www.ic-

prog.com/. For this purpose it is necessary to adjust it:

| le  | Edit  | Buffe     | r Sett   | ings ( | .ommai    | nd lo | iols Vi | ew He | elp          | -        |   |               |   |
|-----|-------|-----------|----------|--------|-----------|-------|---------|-------|--------------|----------|---|---------------|---|
| F   | - [   |           | T I      | i   1  | <b>\$</b> | 4     | 🥹 🖗     | .   @ | ] @          | 24C02    |   | -             |   |
| Add | dress | - Program | m Code - |        |           |       |         |       |              |          |   | Configuration | 4 |
| 00  | 00:   | OOFF      | OOFF     | OOFF   | OOFF      | OOFF  | OOFF    | OOFF  | OOFF         | яяяяяяяя | * |               |   |
| 00  | 08:   | OOFF      | OOFF     | OOFF   | OOFF      | OOFF  | OOFF    | OOFF  | OOFF         | яяяяяяяя |   |               |   |
| 00  | 10:   | OOFF      | OOFF     | OOFF   | OOFF      | OOFF  | OOFF    | OOFF  | OOFF         | яяяяяяяя |   |               |   |
| 00  | 18:   | OOFF      | OOFF     | OOFF   | OOFF      | OOFF  | OOFF    | OOFF  | OOFF         | яяяяяяя  |   |               |   |
| 00  | 20:   | OOFF      | OOFF     | OOFF   | OOFF      | OOFF  | OOFF    | OOFF  | OOFF         | яяяяяяя  | - |               |   |
| 00  | 28:   | OOFF      | OOFF     | OOFF   | OOFF      | OOFF  | OOFF    | OOFF  | OOFF         | яяяяяяя  | - |               |   |
| 00  | 30:   | OOFF      | OOFF     | OOFF   | OOFF      | OOFF  | OOFF    | OOFF  | OOFF         | яяяяяяя  |   |               |   |
| 00  | 38:   | OOFF      | OOFF     | OOFF   | OOFF      | OOFF  | OOFF    | OOFF  | OOFF         | яяяяяяя  |   |               |   |
| 00  | 40:   | OOFF      | OOFF     | OOFF   | OOFF      | OOFF  | OOFF    | OOFF  | OOFF         | яяяяяяя  |   |               |   |
| 00  | 48:   | OOFF      | OOFF     | OOFF   | OOFF      | OOFF  | OOFF    | OOFF  | OOFF         | яяяяяяя  |   |               |   |
| 00  | 50:   | OOFF      | OOFF     | OOFF   | OOFF      | OOFF  | OOFF    | OOFF  | OOFF         | яяяяяяя  |   |               |   |
| 00  | 58:   | OOFF      | OOFF     | OOFF   | OOFF      | OOFF  | OOFF    | OOFF  | OOFF         | яяяяяяя  |   |               |   |
| 00  | 60:   | OOFF      | OOFF     | OOFF   | OOFF      | OOFF  | OOFF    | OOFF  | OOFF         | яяяяяяя  |   |               |   |
| 00  | 68:   | OOFF      | OOFF     | OOFF   | OOFF      | OOFF  | OOFF    | OOFF  | OOFF         | яяяяяяя  |   |               |   |
| 00  | 70:   | OOFF      | OOFF     | OOFF   | OOFF      | OOFF  | OOFF    | OOFF  | OOFF         | яяяяяяя  |   |               |   |
| 00  | 78:   | OOFF      | OOFF     | OOFF   | OOFF      | OOFF  | OOFF    | OOFF  | OOFF         | яяяяяяя  |   |               |   |
| 00  | 80:   | OOFF      | OOFF     | OOFF   | OOFF      | OOFF  | OOFF    | OOFF  | OOFF         | яяяяяяя  |   |               |   |
| 00  | 88:   | OOFF      | OOFF     | OOFF   | OOFF      | OOFF  | OOFF    | OOFF  | OOFF         | яяяяяяя  |   |               |   |
| 00  | 90:   | OOFF      | OOFF     | OOFF   | OOFF      | OOFF  | OOFF    | OOFF  | OOFF         | яяяяяяя  |   | Checksum      |   |
| 00  | 98:   | OOFF      | OOFF     | OOFF   | OOFF      | OOFF  | OOFF    | OOFF  | OOFF         | яяяяяяя  |   | IFFOO         |   |
| 00  | A0:   | OOFF      | OOFF     | OOFF   | OOFF      | OOFF  | OOFF    | OOFF  | OOFF         | яяяяяяя  |   | 14400         |   |
| nn  | 18.   | กกรร      | 9990     | 9990   |           |       | 1       | 9990  | <b>RR</b> 00 |          |   |               |   |
| 10  | ſ     | D. (/)    | 0.0      |        |           |       | 1       |       |              |          |   |               | - |

1. In a window of the program to choose chip type 24C02

Figure 3 – Program window IcProg

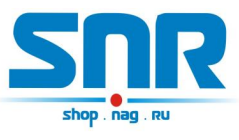

- 2. In settings of a programmer to choose:
  - Programmer: JDM Programmer
  - Port: number of virtual COM port
  - Interface: Windows API
  - Communication: Invert Data out, Invert Data in, Invert Clock

| ogrammer:      | C Direct VO       |
|----------------|-------------------|
| DM Programmer  | · Windows API     |
| Ports          | Communication     |
| C Com 1        | ✓ Invert Data Out |
| <b>C</b> Com 2 | 🔽 Invert Data In  |
| Com 3          | ✓ Invert Clock    |
| <b>C</b> Com 4 | Invert MCLR       |
| VO Delav (1)   | Invert VCC        |
|                | Invert VPP        |

Figure 4 – Programmator settings

Reading and writing data to memory of the module is carried out by the corresponding commands in a program window, thus on a programmer the red indicator signaling about work with memory lights up.